## Windows XP 🍠

### Questa guida spiega, con un esempio, come configurare l'applicazione

## Outlook Express all'esterno del dominio di uniba.it (da casa o altro posto di lavoro)

#### Eseguire Outlook Express >Strumenti >Account

| 🗐 Posta in arrivo - Outloo                        | ok Express                                                               |   |  |  |
|---------------------------------------------------|--------------------------------------------------------------------------|---|--|--|
| File Modifica Visualizza                          | Strumenti Messaggio ?                                                    |   |  |  |
| E 🕞 🖦                                             | Invia e ricevi                                                           | » |  |  |
| Crea mess Rispondi                                | Sincronizza tutto nina Invia/Ricevi Rubrica                              |   |  |  |
| 🏟 Posta in arrivo                                 | Rubrica CTRL+MAIUSC+B<br>Aggiungi il mittente alla Rubrica               |   |  |  |
| Cartelle                                          | Regole messaggi petto                                                    |   |  |  |
| 📑 Outlook Express                                 | look Express 6                                                           | 2 |  |  |
|                                                   | Disponibilità in linea                                                   |   |  |  |
| Nosta in uscita                                   |                                                                          |   |  |  |
| 🖆 Posta inviata                                   |                                                                          |   |  |  |
| 🎯 Posta eliminata                                 |                                                                          |   |  |  |
| Bozze                                             |                                                                          |   |  |  |
|                                                   |                                                                          | > |  |  |
|                                                   | Da: Team di Microsoft Outlook Express A: Nuovo utente di Outlook Express |   |  |  |
|                                                   | Oggetto: Outlook Express 6                                               |   |  |  |
|                                                   | Outlook                                                                  | ~ |  |  |
| C <u>o</u> ntatti 🔻                               |                                                                          | Ð |  |  |
| Nessun contatto da visualizzare                   | Per                                                                      |   |  |  |
| creare un nuovo contatto, sce                     | gliere                                                                   |   |  |  |
| Contatti.                                         |                                                                          | m |  |  |
| <ul> <li>Posta elettronica e newsgroup</li> </ul> |                                                                          |   |  |  |

#### Menù Tab "Posta elettronica" cliccare su >Aggiungi >Posta elettronica...

| Account Internet                                          | ? 🗙         | Rubrica                      |
|-----------------------------------------------------------|-------------|------------------------------|
| Tutti Posta elettronica News Servizio di elenchi in linea | Aggiungi →  | Posta elettronica            |
| Account Tipo Connessione                                  | Rimuovi     | Servizio di elenchi in linea |
|                                                           | Proprietà   | 2 10                         |
|                                                           | Predefinito | Vai<br>Onl                   |
|                                                           | Importa     | Le u<br>sull'                |
|                                                           | Esporta     | Age                          |
|                                                           |             |                              |
|                                                           | Ordina      | Altr                         |
|                                                           | Chiudi      |                              |
|                                                           |             | empic                        |

Inserire il nome utente che verrà visualizzato e cliccare su >Avanti

| Connessione guidata Intern                                                             | et                                                                                                    | ×     |
|----------------------------------------------------------------------------------------|----------------------------------------------------------------------------------------------------|-------|
| Nome utente                                                                            |                                                                                                    |       |
| Quando si invia un messag<br>visualizzato nel campo Da<br>venga visualizzato in tale c | gio di posta elettronica, il nome del mittente viene<br>del messaggio in uscita. Digitare il nome come si desidera<br>ampo. |       |
| Nome visualizzato:                                                                     | * * * * Uniba da casa                                                                                                    |       |
|                                                                                        | Ad esempio: Valeria Dal Monte                                                                                               |       |
|                                                                                        | < Indietro Avanti > Ar                                                                                                    | nulla |

#### Inserire l'indirizzo di posta elettronica **Uniba >Avanti**

| Connessione guidata Internet                                                              | ×       |
|-------------------------------------------------------------------------------------------|---------|
| Indirizzo per la posta Internet                                                           | ×       |
| L'indirizzo di posta elettronica viene utilizzato per l'invio e la ricezione di messaggi. |         |
| Indirizzo di posta elettronica: gdiana@fisiol.uniba.i≹<br>Ad esempio: prova@microsoft.com |         |
| < Indietro Avanti > A                                                                     | Annulla |

#### Inserire i nomi dei server di posta Uniba >Avanti

| Connessione guidata Internet                        |                  |
|-----------------------------------------------------|------------------|
| Nomi dei server della posta                         | × ×              |
| II server della posta in arrivo è: POP3 💌           |                  |
| Server posta in arrivo (POP3, IMAP o HTTP):         |                  |
| mail.uniba.it                                       |                  |
| II server SMTP è utilizzato per la posta in uscita. |                  |
| Server posta in uscita (SMTP):                      |                  |
| smtp.uniba.it                                       |                  |
|                                                     |                  |
|                                                     |                  |
| < Indietro                                          | Avanti > Annulla |

### Inserire >"Nome account e Password" Uniba e cliccare su >Avanti

| Connessione guidata Interne                                                                                                    | ŧt                                                                                                    |       |
|----------------------------------------------------------------------------------------------------|----------------------------------------------------------------------------------------------------|-------|
| Accesso alla posta Internet                                                                                                    |                                                                                                    | ž     |
| Immettere il nome e la passw<br>servizi Internet.                                                                                | vord dell'account di posta elettronica forniti dal provider di                                                                                                    |       |
| Nome account:                                                                                                    | *****                                                                                                    |       |
| Password:                                                                                                    | •••••                                                                                                    |       |
|                                                                                                    | Memorizza password                                                                                                    |       |
| Se il provider di servizi Internet<br>password (SPA) per accedere<br>Accesso tramite autenticazion<br>Accesso tramite autenticaz | richiede l'utilizzo del sistema di autenticazione tramite<br>all'account della posta, selezionare la casella di controllo<br>e password di protezione (SPA).<br>ione password di protezione |       |
|                                                                                                    | < Indietro Avanti > An                                                                                                    | nulla |

#### Cliccare su >Fine

| Connessione guidata Internet                                                  |         |
|-------------------------------------------------------------------------------|---------|
|                                                                               | ×√×     |
| Sono state inserite tutte le informazioni necessarie per impostare l'account. |         |
| Per salvare le impostazioni, scegliere Fine.                                  |         |
|                                                                               |         |
|                                                                               |         |
|                                                                               |         |
|                                                                               |         |
|                                                                               |         |
|                                                                               |         |
|                                                                               |         |
| < Indietro Fine                                                               | Annulla |

Nella scheda "Account Internet" nel Tab menù "Posta elettronica" evidenziare l'account Uniba e cliccare su >Proprietà

| Account Internet                                                                                                    | ? 🔀                                                                     |
|----------------------------------------------------------------------------------------------------|-------------------------------------------------------------------------|
| Tutti       Posta elettronica       News       Servizio di elenchi in linea         Account       Tipo       Connessione         Imail.uniba.it       posta elettronica (pr       Qualunque sia disp | Aggiungi ►<br>Rimuovi<br>Proprietà<br>Predefinito<br>Importa<br>Esporta |
|                                                                                                    | Chiudi                                                                  |

Compilare solo i "**Tabs menù**" come segue: **1. >Generale** 

| 😪 Proprietà - mail. uniba. it 🛛 🕜 🔀                                                                                   |                       |                 |  |  |
|----------------------------------------------------------------------------------------------------|-----------------------|-----------------|--|--|
| Protezione                                                                                                    | Impostazioni avanzate |                 |  |  |
| Generale                                                                                                    | Server Connessione    |                 |  |  |
| Account di posta<br>Inserire il nome di riferimento per i server. Ad esempio:<br>"Ufficio" o "Server Microsoft Mail". |                       |                 |  |  |
| mail.uniba.it                                                                                                    |                       |                 |  |  |
| Informazioni utente                                                                                                   |                       |                 |  |  |
| Nome:                                                                                                    | Uniba da casa         |                 |  |  |
| Società: L                                                                                                    | Università            |                 |  |  |
| Posta elettronica:                                                                                                    | *** @ uniba.it        |                 |  |  |
| Indirizzo per<br>risposte:                                                                                            | *** @ uniba.it        |                 |  |  |
| Includi l'account alla ricezione o sincronizzazione dei messaggi                                                      |                       |                 |  |  |
| (                                                                                                    | ОК и                  | Annulla Applica |  |  |

# 2. >Server inserire POP3 e SMTP Uniba attivare >"Autenticazione del server necessaria"

| 🕿 Proprietà - mail. uniba. it 🛛 🕐 🔯                   |        |        |                   | ?×  |
|-------------------------------------------------------|--------|--------|-------------------|-----|
| Protezione                                            |        | Impo   | stazioni avanzate |     |
| Generale                                              |        | Server | Connession        | e [ |
| Informazioni sul serve                                | er –   |        |                   | _   |
| Il server della posta in arrivo è: POP3               |        |        |                   |     |
| Posta in arrivo (POP3): mail.uniba.it                 |        |        |                   |     |
| Posta in uscita (SMTP): smtp.uniba.it                 |        |        |                   |     |
| Server della posta in                                 | arrivo |        |                   | _   |
| Nome account: ******                                  |        |        |                   |     |
| Password:                                             |        |        |                   |     |
| Memorizza password                                    |        |        |                   |     |
| Accesso tramite autenticazione password di protezione |        |        |                   |     |
| Server della posta in uscita                          |        |        |                   |     |
| Autenticazione del server necessaria                  |        |        |                   |     |
|                                                       |        |        |                   |     |
|                                                       |        |        |                   |     |
|                                                       |        |        |                   |     |
| OK Annulla Applica                                    |        |        |                   |     |

#### 3. >Connessione

| Protezione       Impostazioni avanzate         Generale       Server       Connessione         Connessione       Se l'account specificato richiede una connessione di rete o una connessione remota specifica, è possibile ignorare timpostazione predefinita per la connessione in Internet Explorer.         Connetti sempre all'account utilizzando:         Rete locale (LAN)         Impostazioni         Aggiungi |
|----------------------------------------------------------------------------------------------------|
| Connessione<br>Se l'account specificato richiede una connessione di rete<br>o una connessione remota specifica, è possibile ignorare<br>l'impostazione predefinita per la connessione in Internet<br>Explorer.<br>Connetti sempre all'account utilizzando:<br><u>Rete locale (LAN)</u><br>Impostazioni Aggiungi                                                                                                    |
| Connetti sempre all'account utilizzando:<br>Rete locale (LAN)                                                                                                    |
| Impostazioni Aggiungi                                                                                                    |
|                                                                                                    |
|                                                                                                    |
|                                                                                                    |
|                                                                                                    |
|                                                                                                    |

#### 4. >Impostazioni avanzate

attivare "Il server necessità di una connessione protetta (SSL)

sia in >Posta in uscita che in >Posta in arrivo

attivare >Conserva una copia dei messaggi sul server (solo dall'esterno del dominio Uniba) >Applica >OK

| 📽 Proprietà - mail. uniba. it 🛛 🔹 💽 🔀                                |        |                  |  |  |  |
|----------------------------------------------------------------------|--------|------------------|--|--|--|
| Generale                                                             | Server | Connessione      |  |  |  |
| Protezione                                                           | Impos  | tazioni avanzate |  |  |  |
| Numeri di porta del server<br>Posta in uscita (SMTP): 25 Predefinito |        |                  |  |  |  |
| ✓ II server necessita di una connessione protetta (SSL)              |        |                  |  |  |  |
| Posta in arrivo (POP3): 995                                          |        |                  |  |  |  |
| ✓ Il server necessita di una connessione protetta (SSL)              |        |                  |  |  |  |
| Timeout del server 1 minuto<br>Min Max                               |        |                  |  |  |  |
|                                                                      |        |                  |  |  |  |
| Dıvıdı messaggi superiori a 60 💮 KB                                  |        |                  |  |  |  |
| Recapito                                                             |        |                  |  |  |  |
| 🗹 Conserva una copia dei messaggi sul server                         |        |                  |  |  |  |
| Rimuovi dal server dopo 5 🌍 giorni                                   |        |                  |  |  |  |
| 🗌 Rimuovi dal server dopo l'eliminazione da Posta eliminata          |        |                  |  |  |  |
|                                                                      | OK Ar  | nnulla Applica   |  |  |  |

**Configurazione completata**